VEJLEDNING april, 2024, V.2.1

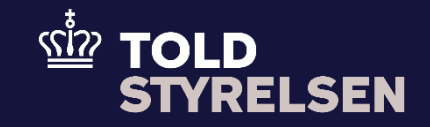

# Opret forsendelse til tredjeland med sikkerheds- og sikringsoplysninger

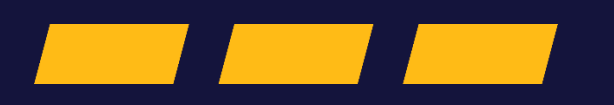

## Forord

#### Formål

Formålet med denne vejledning er at vise, hvordan brugeren af DMS Online opretter en forsendelsesangivelse, som sendes til et land uden for EU inklusiv oplysninger om sikkerhed og sikring. For udfyldelse af øvrige felter i forsendelsesangivelsen henviser vi til vejledningen "Opret forsendelsesangivelse som skal opstartes ved en toldekspedition" og vejledningen "Opret forsendelsesangivelse som opstartes med bevilling til Godkendt Afsender".

OBS: Nogle af felterne i DMS Online for forsendelse har en titel og et nummer f.eks. Afgangstoldsted *(17 03 001 000)*. Det stammer fra EU's tolddatamodel EUCDM, som bestemmer, hvad feltet skal indeholde. EUCDM er de europæiske datakrav og er offentlig tilgængelig.

#### Forudsætning

Vejledningen forudsætter, at man har valgt dansk som sprog.

Det kan være en fordel at arbejde med de XML-filer, som ligger på både Skatteforvaltningens Github og toldst.dk. Du kan bruge dem som en skabelon til at lave dine egne forsendelsesangivelser i DMS Online.

#### Bemærk

- Enkelte ord på skærmbilleder og i vejledningen kan forekomme på engelsk.
- Al data i vejledningen er testdata.

#### Forkortelser

- LRN Local Reference Number.
  - LRN er obligatorisk at udfylde ved hver angivelse. LRN skal være unikt.

### Indhold

| For | ord                                               | 2 |
|-----|---------------------------------------------------|---|
|     | Angivelsesdata                                    | 4 |
|     | Hoveddel                                          | 5 |
|     | Ladeliste (inkl. Vareposter) (På varepost niveau) | 8 |

| Proces             | Trin                                                                                                    | Illustration                                         | Skærmbilleder                                                                                                    |
|--------------------|----------------------------------------------------------------------------------------------------|------------------------------------------------------|----------------------------------------------------------------------------------------------------|
| Angivelses<br>data | Angivelsesdata.<br>Udfyldes på samme<br>måde som ved opstart<br>af en standard-<br>forsendelse.<br>Sikkerhed og sikring<br>(11 07 001 000) skal<br>udfyldes med EXS (DK)<br>(2)                                                | Sikkerhed og sikring (11 07 001 000)<br>EXS (DK) (2) | Angivelsesdata       Importanting processing of the table table of the table of table table of table of tab |
|                    | Grænseovergangssted<br>(17 04 000 000)<br>Skal udfyldes med det<br>toldsted, den passerer<br>grænse ud af EU.<br>1. Klik på +<br>2. Vælg toldsted fra<br>dropdown menu i<br>felt toldsted (17 04<br>001 000)<br>3. Klik på Gem | Totasted (17 04 001 000)                             | Granscovergangssted (17 04 000 000)         (+)           Letenamer         Indited (17 04 001 000)         (+)           Letenamer         Indited (17 04 001 000)         Neveriet automation                                                                                                    |

| Proces   | Trin                                                                                                    | Illustration                                                                                                    | Skærmbilleder                                                                                                    |
|----------|----------------------------------------------------------------------------------------------------|----------------------------------------------------------------------------------------------------|----------------------------------------------------------------------------------------------------|
| Hoveddel | <ul> <li>Hoveddel</li> <li>Skal også udfyldes på<br/>samme måde som ved<br/>standard opstart.</li> <li>4. Klik på<br/>Bestemmelsesland<br/>(16 03 001 000)<br/>og indsæt det land<br/>forsendelsen skal<br/>afsluttes i.</li> <li>5. Klik på<br/>Transportmåde<br/>ved grænse (19 03<br/>000 000) og<br/>indsæt<br/>transportmåden i<br/>dropdown-menuen.</li> </ul> | Bestemmelsesland (16 03 001 000)<br>Det Forenede Kongerige (GB)<br>Transportmåde ved grænsen (19 03 000 000)<br>Road transport (DK) (3)                                                                                                    | Notede         Considerational (16 00 000 1000)         Destinational search (10 01 000)         Considerational (10 00 000)         Temportalise about (10 (10 000)         Temportalise about (10 (10 000) |
|          | <ol> <li>Klik på Land på<br/>ruten (16 12 000<br/>000)<br/>Og indsæt den<br/>planlagte rute med<br/>de lande, som<br/>forsendelsen<br/>transportereigenne<br/>m.</li> <li>Klik på +</li> <li>Vælg herefter land<br/>fra dropdown<br/>menuen og klik på<br/>Gem</li> <li>Gentag trin 7 og 8<br/>indtil den fulde<br/>planlagte rute er<br/>angivet.</li> </ol>        | Lerd is user<br>Tyskland (DE)<br>I general<br>I general<br>I ge | Land på ruten (16 12 000 000)         +           Land på nuten         Land på nuten           No records found         -                                                                                                    |

| Proces | Trin                                                                | Illustration | Skærmbilleder                                                                                                    |                                            |
|--------|---------------------------------------------------------------------|--------------|----------------------------------------------------------------------------------------------------|--------------------------------------------|
|        | Her vises hvordan flere<br>lande på den planlagte<br>rute tilføjes. |              | Later på ruten (16 12 000 000)         Lutenurmer         1         Justian         Artghanistan (AF)         Albanien (AL)         Algeriet (DZ)         Amerikansk Samoa (AS)         Andorra (AD)         Angola (AO)         Anguilla (A)         Antarktis (AQ)         Antarktis (AQ)         Anterikina (AR)         Amerikina (AR)         Amerikina (AR)         Amerikina (AR)         Amerikina (AR)         Amerikina (AR)         Amerikina (AM)         Anuba (AW) | Land på ruten<br>Ivskland<br>Tyskland (DE) |
|        |                                                                     |              | Land på ruten (16 12 000 000)                                                                                                    | +                                          |
|        |                                                                     |              | Løbenummer                                                                                                    | Land på ruten                              |
|        |                                                                     |              | 1                                                                                                    | DK - Danmark                               |
|        |                                                                     |              | 2                                                                                                    | DE - Typkland                              |
|        |                                                                     |              | 3                                                                                                    | FR - Frankrig                              |
|        |                                                                     |              | 4                                                                                                    | 68 - Det Forenede Kongerige                |
|        |                                                                     |              |                                                                                                    | Rowsperpage 5 v 1-4 of 4  < < > >          |
|        |                                                                     |              |                                                                                                    |                                            |

| Proces | Trin                                                                                                    | Illustration                                                                                                    | Skærmbilleder                                                                                                    |
|--------|----------------------------------------------------------------------------------------------------|----------------------------------------------------------------------------------------------------|----------------------------------------------------------------------------------------------------|
|        | <ul> <li>10. Klik på + ud for<br/>Aktivt<br/>transportmiddel<br/>ved grænsen (19<br/>08 000 000) og<br/>Udfyld med det<br/>transportmiddel,<br/>som forsendelsen<br/>passerer ud af EU<br/>med.</li> <li>Det vil ofte være det<br/>samme, som man<br/>har angivet i felt<br/>Aktivt<br/>transportmiddel<br/>ved afgang (19 05<br/>000 000).</li> <li>11. Udfyld<br/>Identifikationstype,<br/>Identifikationsnum<br/>mer og<br/>Nationalitet.</li> <li>12. Klik herefter på<br/>Gem.</li> </ul> | Image: constraint of the Road Vericle (Dir) (30)       X         Image: constraint of the Road Vericle (Dir) (30)       X         Image: constraint of the Road Vericle (Dir) (30)       X | Aktivt transportmiddel ved grænsen (19 08 000 000)       If +         Luberummer       Basenedakted       Meetifikationsummer         Kei meetifikationsummer       Basenedakted       Basenedakted         Aktivt transportmiddel ved grænsen (19 08 000 000)       X         Luberummer       If an in the set (19 08 000 000)       X         Luberummer       If an in the set (19 08 000 000)       X         Luberummer       If an in the set (19 08 000 000)       X         Luberummer       If an in the set (19 08 000 000)       X         Luberummer       If an in the set (19 08 000 000)       X         Luberummer       If an in the set (19 08 000 000)       X         If an in the set (19 02 000 000)       X       If an in the set (19 02 000 000)         If an in the set (19 02 000 000)       X       If an in the set (19 02 000 000) |
|        | <ul> <li>13. Udfyld</li> <li>Lastningssted med</li> <li>Land og Sted for<br/>lastning.</li> <li>14. Udfyld</li> <li>Losningssted (16</li> <li>14 000 000) med</li> <li>Land og Sted for<br/>losning.</li> </ul>                                                                                                    |                                                                                                    | Lastningssted         UN/LOCODE       Land       X       Lastningssted         Losningssted (16 14 000 000)         UN/LOCODE       Land       Losningssted (16 14 000 000)         UN/LOCODE       Land       Losningssted (16 14 000 000)                                                                                                    |

| Proces                                                            | Trin                                                                                                    | Illustration                                                                                                    | Skærmbilleder                                                                                                    |
|-------------------------------------------------------------------|----------------------------------------------------------------------------------------------------|----------------------------------------------------------------------------------------------------|----------------------------------------------------------------------------------------------------|
|                                                                   | <ul> <li>15. UdfyldTransportom<br/>kostninger (14 02<br/>000 000) med<br/>betalingsmåde for<br/>transporten. Vælg<br/>en fra dropdown<br/>menuen.</li> <li>OBS. Feltet er helt i<br/>bunden af overfanen<br/>Hoveddel.</li> </ul> | Andet (D)<br>Betaling med check (C)<br>Betaling med kreditkort (B)<br>Betaling ved bankoverførsel (H)<br>Ikke forudbetalt (Z)<br>Kontant betaling (A)<br>Konto hos transportør (Y) | Transportomkostninger (14 02 000 000)          Betalingsmåde       ×         Betaling ved bankoverførsel (H)       ×       |
| Ladeliste<br>(inkl.<br>Vareposte<br>r) (På<br>varepost<br>niveau) | På varepostniveau skal<br>der udfyldes<br><b>Transportdokumenter</b><br>(12 05 000 000)<br>16. klik på +                                                                                                    | +                                                                                                    | Transport/dokumenter (12.05.000.000)       t         Lubeanneer       Type       Referencemmenter         te records tourd |

| Proces                                                                                | Trin                                                         | Illustration | Skærmbilleder                                                                                                    |
|---------------------------------------------------------------------------------------|--------------------------------------------------------------|--------------|----------------------------------------------------------------------------------------------------|
| 17. Vælg <b>type</b> af<br>transportdokument<br>fra dropdown<br>menuen.<br>18. Indsæt | Transportdokumenter (12 05 000 000) ×                        |              |                                                                                                    |
|                                                                                       | <b>Referencenummer</b><br>på det valgt<br>transportdokument. |              | Cargo manifest (DK) (N785)<br>Consignment note CIM (DK) (N720)<br>Container list (DK) (N235)                                                                                                    |
|                                                                                       | 19. Klik herefter på<br><b>Gem.</b>                          |              | House bill of lading (DK) (N714)<br>House waybill (DK) (N703)<br>Master airwaybill (DK) (N741)<br>Master bill of lading (DK) (N704)<br>Movement by post including parcel post (DK) (N750)<br>Multimodal / combined transport document (DK) (N760)<br>Packing list (DK) (N271)<br>Road consignment note (DK) (N730)<br>Road list - SMGS (DK) (N722)<br>TIR Carnet (DK) (N952) |
|                                                                                       |                                                              |              | Løbenummer<br>1<br>Type<br>Packing list (DK) (N271)                                                                                                    |